# 在线学习平台使用手册

### 一、学员注册

(一) 登录

学员登录"中国石油大学(华东)继续教育学院"网站 http://upce.upc.edu.cn/,请点击页面右侧的导航图片(如图 1.1),将 打开"临沂市 2018 年年专业技术人员继续教育在线学习"专题网站(简称 专题学习网站)(如图 1.2 所示)。

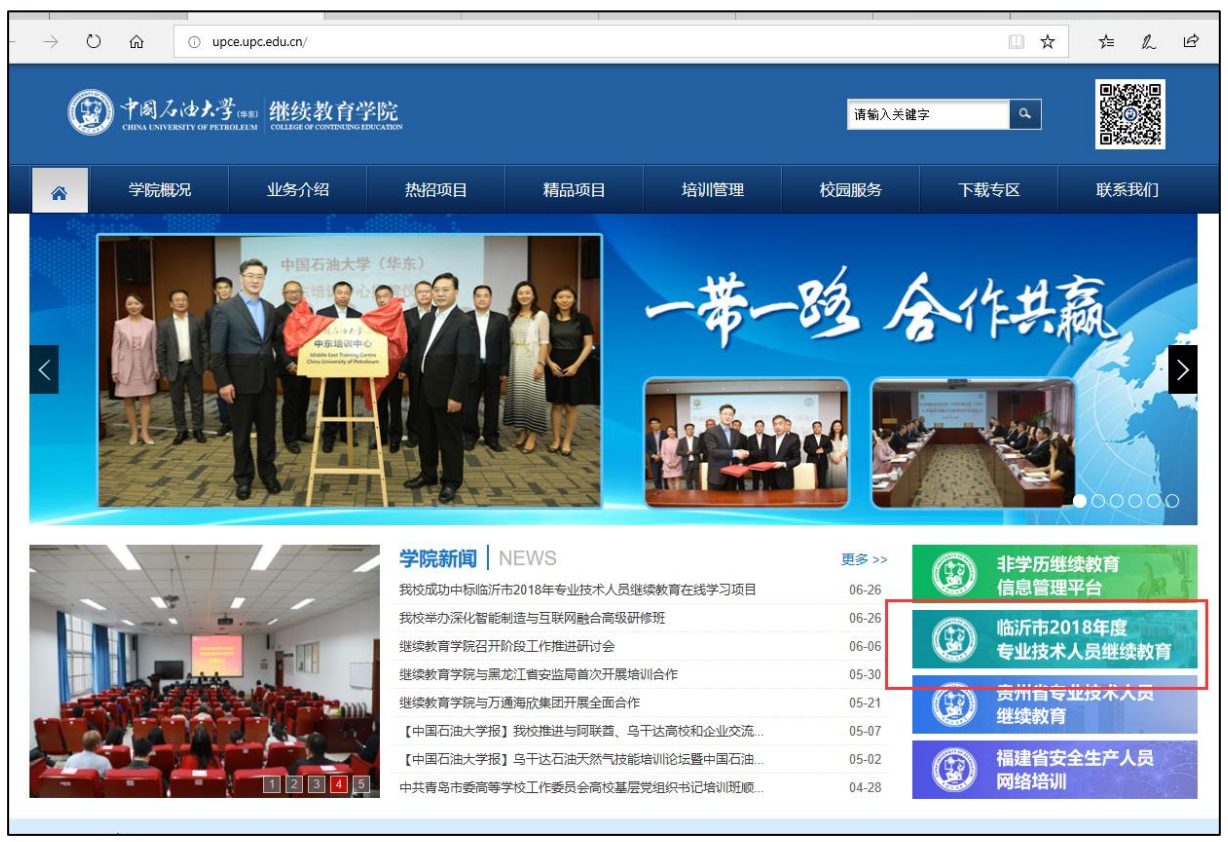

图 1.1 中国石油大学(华东)继续教育学院网站

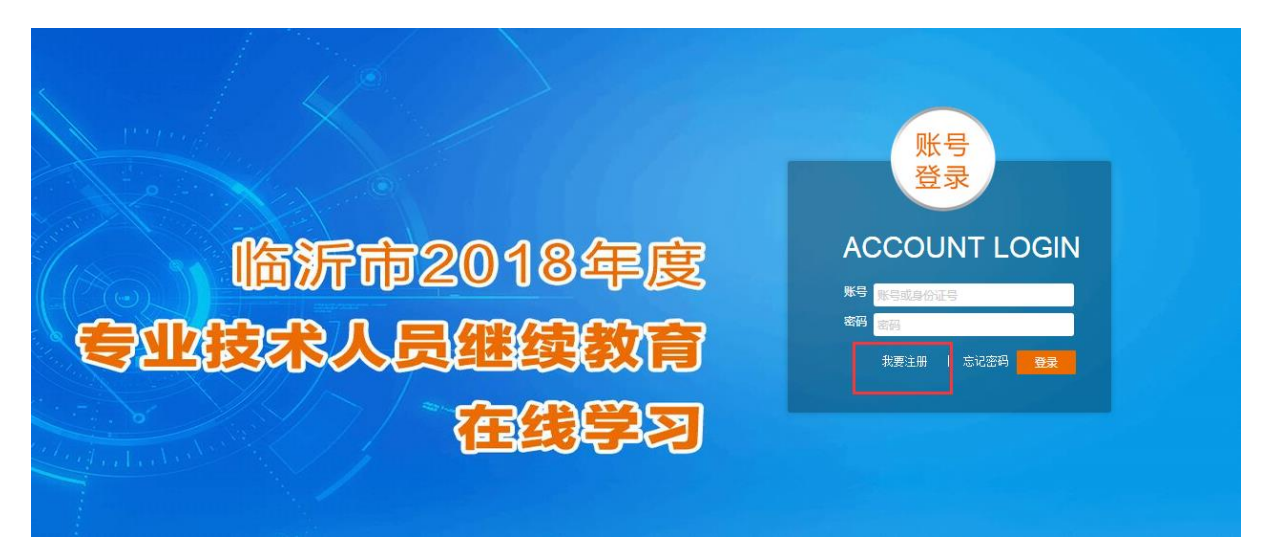

#### 图 1.2 专题学习网站

首次登陆专题学习网站需要注册,已注册学员直接输入账号、密码进 行登录。

(二) 注册

填写学员个人信息后,点击"注册"按钮;注册成功后,第一次会自动登录。

注册时,请认真填写所属机构、身份证号、职称、手机号、邮箱等相 关信息。

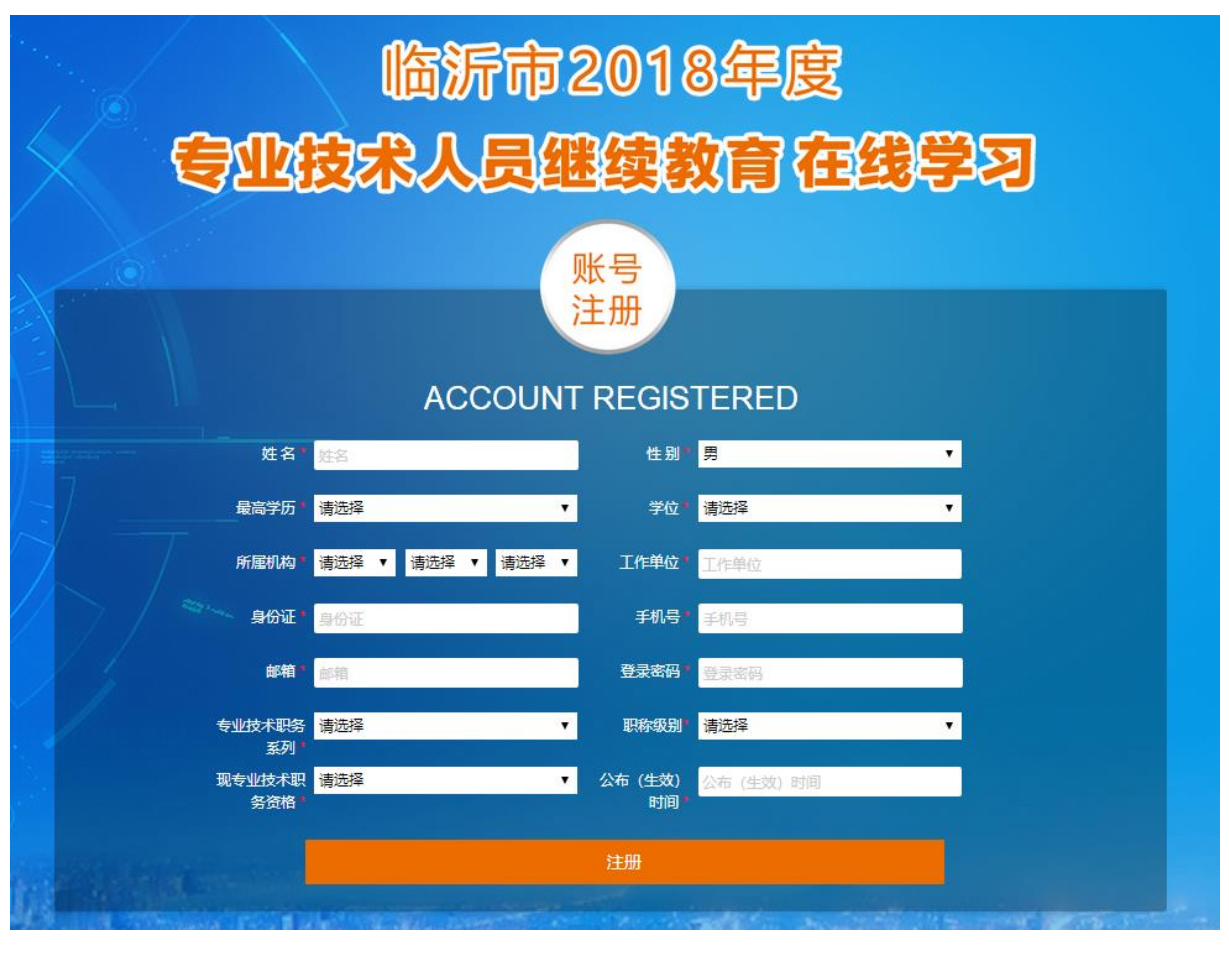

图 1.3 注册页面

登录后,默认显示学员工作室首页(如图 1.4)

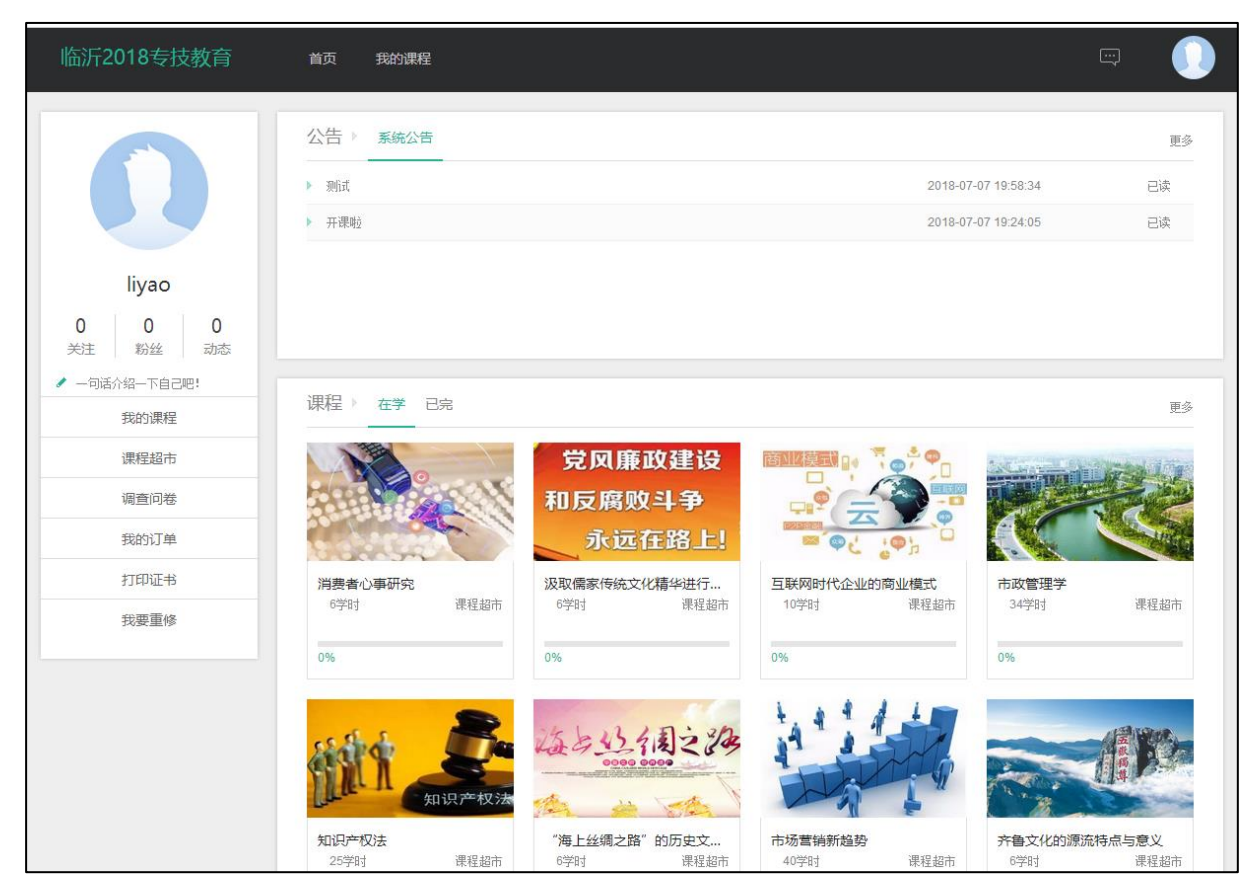

图 1.4 学员登录显示页面

点击学员姓名上方的头像,可以完成设置显示头像,修改注册信息, 修改登录密码的操作。

(三) 阅读公告

首先学员须仔细阅读"系统公告"栏目中的"课程目录公告"和"收费标准公告",明确本次在线学习需要达到的学时数后再进行选课。

| 公告 ▶ 系统公告                 |                     | 更多 |
|---------------------------|---------------------|----|
| ▶ 临沂市2017专业技术人员维续教育 课程目录  | 2017-07-10 15:58:28 | 已读 |
| ▶ 临沂市2017专业技术人员继续教育收费标准公告 | 2017-07-04 08:23:12 | 己读 |
| ▶ 欢迎各位同学进行培训!             | 2017-06-21 14:08:19 | 己读 |
|                           |                     |    |
|                           |                     |    |
| 课程 ▶ 在学 已完                |                     | 更多 |
|                           |                     |    |
|                           |                     |    |
|                           |                     |    |
|                           |                     |    |

图 1.5 系统公告页面

## 二、选课缴费

### (一) 选课

1.学员工作室首页,点击左侧导航栏中的"课程超市"栏目,将打开"课程超市"页面,如下图。

| 临沂2018专技教育             | 首页  我的课程                           |                                        |                                                        | <b>a</b> ()                         |
|------------------------|------------------------------------|----------------------------------------|--------------------------------------------------------|-------------------------------------|
| 全部       公需課       专业課 |                                    | 专业课课程<br>15元学                          | ]<br>:习全部专业课程                                          | 点击购买                                |
|                        | 课程超市                               |                                        |                                                        | Q. 被索理                              |
|                        | 建筑经济与管理<br>ム 2人 课程超市<br>12学时 ¥ 8.4 | 汲取儒家传统文化精华进行…<br>↓ 2人 课程超市<br>6学时 ¥4.0 | 职业危害         工         课程超市           4学时         ¥2.0 | 新时期,形势政策研读<br>上1人 课程超市<br>30学时 ¥5.0 |

图 2.2.2 课程超市页面

2018 继续教育课程分为两部分,专业课和公需课,如下表:

| 序号 | 课程类别 | 课程名称       | 负责教师 | 职称 | 学时 |
|----|------|------------|------|----|----|
| 1  | 公需课  | 新时期,形势政策研读 | 柳建辉等 | 教授 | 30 |

| 2  | 专业课 | "一带一路"的前世今生              | 唐博  | 博士         | 6  |
|----|-----|--------------------------|-----|------------|----|
| 3  |     | "海上丝绸之路"的历史文化<br>内涵      | 曲金良 | 教授         | 6  |
| 4  |     | 齐鲁文化的源流特点与意义             | 刘怀荣 | 教授/博<br>导  | 6  |
| 5  |     | 权力.能力.魅力—论人才安全<br>的定力    | 郑其绪 | 教授         | 6  |
| 6  |     | 弘扬优秀传统廉政文化 深入<br>推进反腐败斗争 | 时新华 | 教授/博<br>士  | 6  |
| 7  |     | 安全生产法律法规                 | 章博  | 博士         | 12 |
| 8  |     | HSE 管理体系                 | 韩丰磊 | 博士         | 12 |
| 9  |     | 防火与防爆                    | 刘义  | 副教授/<br>博士 | 12 |
| 10 |     | 职业危害                     | 王文东 | 博士         | 4  |
| 11 |     | 建筑项目质量控制                 | 王积静 | 高级工程       | 10 |
| 12 |     | 建筑经济与管理                  | 管友海 | 副教授        | 12 |
| 13 |     |                          | 张学亮 | 副教授        | 50 |
| 14 |     | 信息系统安全技术                 | 石乐义 | 教授         | 22 |
| 15 |     | 市场营销创新思维                 | 宋 伟 | 讲师         | 34 |
| 16 |     | 秘书理论与实务                  | 蒙坚  | 副教授        | 28 |
| 17 |     | 市政管理学                    | 王芳芳 | 博士         | 34 |

| 18 | 推销理论与技巧      王爱玲 |     | 副教授 | 22 |
|----|------------------|-----|-----|----|
| 19 | 物流技能             | 王文铭 | 副教授 | 30 |
| 20 | 合同法学             | 康雷闪 | 讲师  | 36 |
| 21 | 知识产权法            | 秦勇  | 副教授 | 25 |
| 22 | 互联网时代企业的商业模式     | 刘玲  | 副教授 | 10 |
| 23 | 新时代的电商环境         | 刘玲  | 副教授 | 6  |
| 24 | 市场营销新趋势          | 宋 伟 |     | 6  |
| 25 | 消费者心事研究          | 宋 伟 |     | 6  |

 ● 选课分为两种情况,一是根据课程按需进行选课;二是选择课程包;"专 业课课程包"包含所有 2018 专业课程。

费用说明:专业课课程包的费用为 15 元;公需课课程包的费用为 5 元;如果按分课程按需选课,则需要按课程学时支付相关学习费用,即每学时 0.7 元。

(二) 缴费

1.点击专业课课程包的"点击购买"按钮(以选择专业课课程包为例介 绍缴费步骤)。

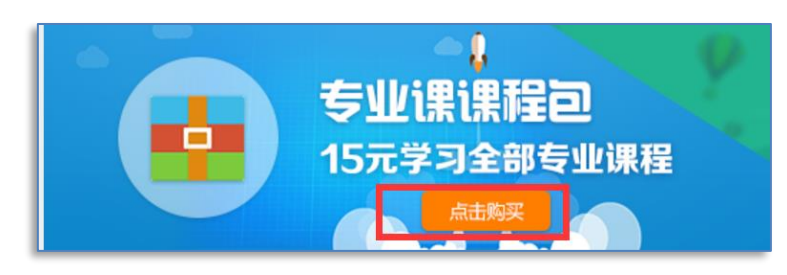

图 2.3.1 选择专业课课程包页面

2. 提交订单页面 (默认微信支付)

| 订单编号 | 를 : hdys20170711gSFYk39MWj                                                                                                    |      |   |
|------|----------------------------------------------------------------------------------------------------|------|---|
| 名和   | R: 专业课课程包                                                                                                    |      |   |
| 详作   | :专业课课程包                                                                                                    |      |   |
| 金客   | ī:¥15元                                                                                                    |      |   |
| 支付方: | t:                                                                                                    |      |   |
|      | @ 羹 微信支付     //>     //     //     //     //     //     //     //     //     //     //     //     //     //     //     //     //     //     //     //     //     //     //     //     //     //     //     //     //     //     //     //     //     //     //     //     //     //     //     //     //     //     //     //     //     //     //     //     //     //     //     //     //     //     //     //     //     //     //     //     //     //     //     //     //     //     //     //     //     //     //     //     //     //     //     //     //     //     //     //     //     //     //     //     //     //     //     //     //     //     //     //     //     //     //     //     //     //     //     //     //     //     //     //     //     //     //     //     //     //     //     //     //     //     //     //     //     //     //     //     //     //     //     //     //     //     //     //     //     //     //     //     //     //     //     //     //     //     //     //     //     //     //     //     //     //     //     //     //     //     //     //     //     //     //     //     //     //     //     //     //     //     //     //     //     //     //     //     //     //     //     //     //     //     //     //     //     //     //     //     //     //     //     //     //     //     //     //     //     //     //     //     //     //     //     //     //     //     //     //     //     //     //     //     //     //     //     //     //     //     //     //     //     //     //     //     //     //     //     //     //     //     //     //     //     //     //     //     //     //     //     //     //     //     //     //     //     //     //     //     //     //     //     //     //     //     //     //     //     //     //     //     //     //     //     //     //     //     //     //     //     //     //     //     //     //     //     //     //     //     //     //     //     //     //     //     //     //     //     //     //     //     //     //     //     //     //     //     // |      |   |
|      |                                                                                                    | 确定支付 | > |

图 2.3.2 提交订单页面

3.确定支付后,弹出支付二维码(生成的二维码需要在 120 分钟内完成 支付操作,超过 120 分钟二维码失效)

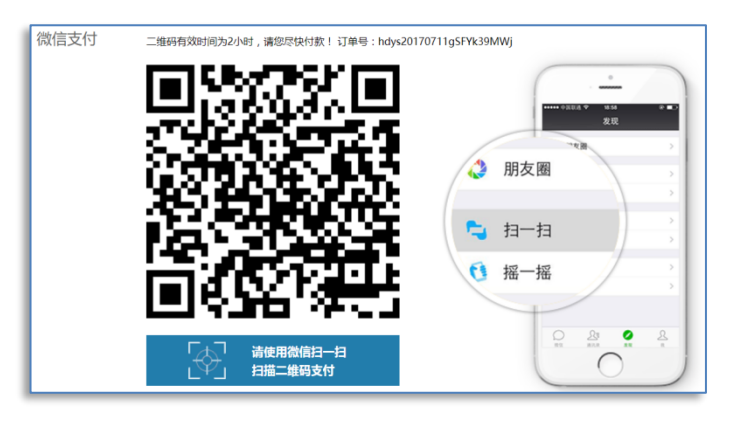

图 2.3.3 二维码支付页面

**4**.使用微信扫描并点击"立即支付"。(在进行支付时,请一定注意收款方为中国石油大学教育发展中心,如果为其他单位,请谨慎支付。)

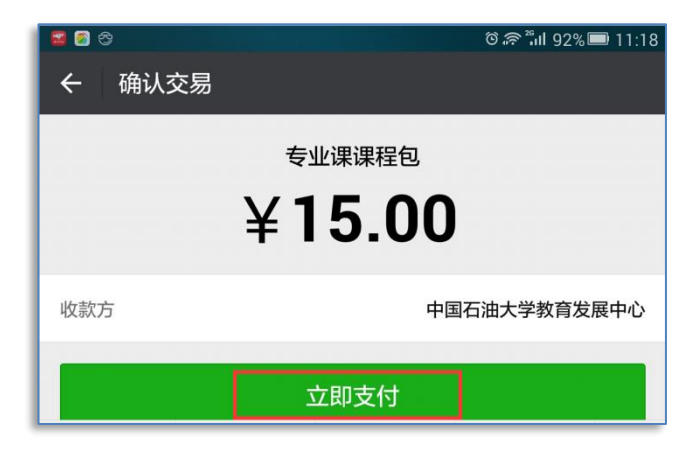

图 2.3.4 微信付款页面

5.支付成功,学员工作室会弹出缴费成功提示

| + ttp://lyzj.p.webt | rn.cn/pay/wxpay_goOrderSucci | 2 提示值意 - Powered By 支× |
|---------------------|------------------------------|------------------------|
|                     | • 支付成功                       |                        |
|                     |                              |                        |
|                     |                              |                        |
|                     |                              | 缴费成功!                  |
|                     |                              | 教善您缴费成功,点击 开始学习        |
|                     |                              |                        |

图 2.3.5 缴费成功提示页面

6.刷新工作室"我的课程"栏目页面,可看到已经选课并成功缴费的课程。课程名称清晰的显示了该门课程的学习进度。

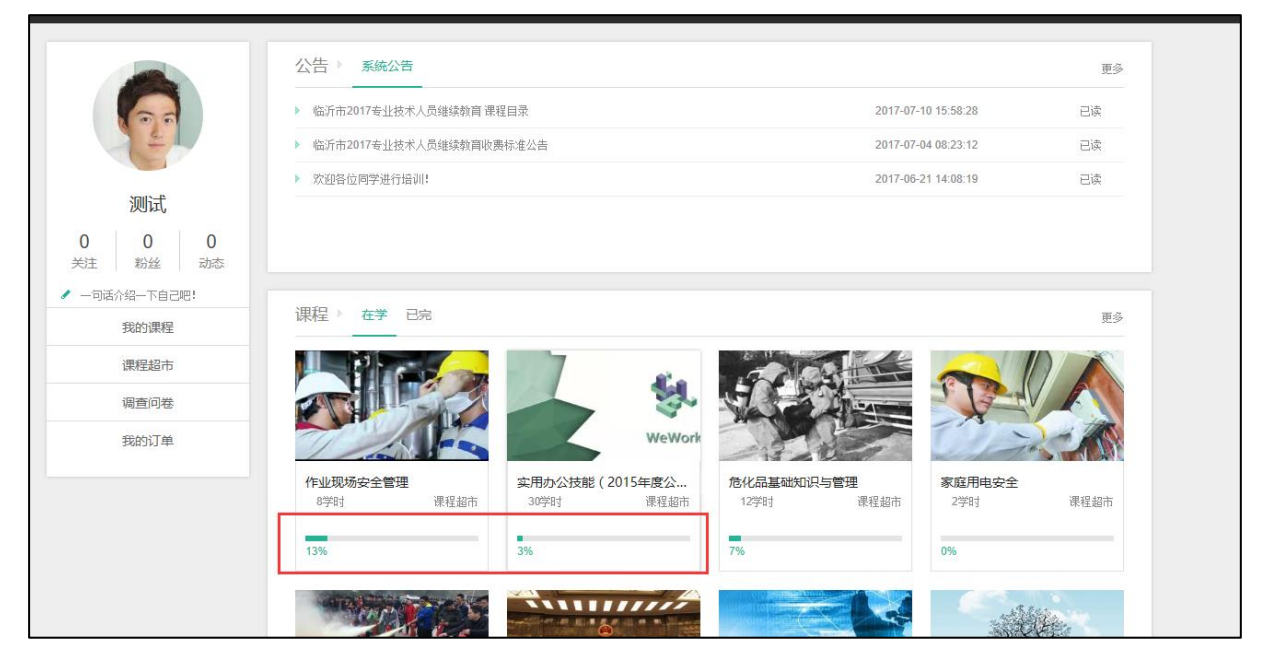

图 2.3.6 学员课程显示页面

7.在"课程超市"栏目中,单个购买课程的操作和购买课程包的操作类似。首先选择一门课程,在打开的课程页面点击"加入课程"按钮,最后进行支付,课程就加载在"我的课程"里面(操作如图 2.3.7-2.3.9)。

| 临沂2018专技教育                  | 首页 我的课 | 程     |                |                                |             |       |                      | •     |
|-----------------------------|--------|-------|----------------|--------------------------------|-------------|-------|----------------------|-------|
| <del>全部</del><br>公需课<br>专业课 |        |       | 专业             | ,<br>化 <b>课 (果 程 (</b><br>15元等 | ヨ<br>学习全部专  | 业课程   | 点击购到                 | E     |
|                             | 课程超市   |       |                |                                |             |       |                      |       |
|                             | 加 2人   | 课程超市  | 102401m3814356 | 文1 <b>21月</b> 115<br>课程超市      | <b>此</b> 2人 | 课程超市  | 加加346, 72950<br>北 1人 | 课程超市  |
|                             | 12学时   | ¥ 8.4 | 6学时            | ¥ 4.2                          | 4学时         | ¥ 2.0 | 30学时                 | ¥ 5.0 |

图 2.3.7 课程超市选课页面

| 料技论文写作           学习人数:13人           16学时        | 课 🛛 🗙 加入课程     |
|-------------------------------------------------|----------------|
| <b>课程简介</b><br>本课程目的主要是刑明自然科学研究与社会科学研究的基本原理和技术。 |                |
| 课程章节                                            | <b>普</b> 无教师简介 |
| ● 科技论文写作 ー                                      |                |
| <ul> <li>概论</li> </ul>                          |                |

图 2.3.8 课程购买页面

| 订单编号:hdys20170711kh55gn252A |        |
|-----------------------------|--------|
| 名 称:科技论文写作                  |        |
| <b>详 情</b> :科技论文写作          |        |
| 金 额:¥16元                    |        |
| 支付方式:                       |        |
| ● 😂 微信支付                    |        |
|                             | 确定支付 > |

### 图 2.3.9 提交订单页面

三、PC 端学习

### (一)课程学习

1.查看课程简介和教师简介。该栏目介绍了课程和教师的基本信息,明确本门课程学习目标和目的。

2.课件学习,要注意以下几点。

(1)视频播放过程中首次观看视频不能拖动进度条,即使拖动进度条看完视频,拖动部分也不记录在学习进度中。学员每次退出课程,再进入课程学习,系统默认从上一次退出的地方继续学习。

在每个视频的下方,有"我的观看轨迹",如下图。如果拖动视频播放,在学习进度条中将显示为灰色,代表此块内容还没有进行学习。而只 有当学习进度条全部为绿色时,该视频的学习进度才为100%。

今年所有学习,全部按章节顺序进行学习,即第一章节没有学习完, 不能进行第二章节的学习。

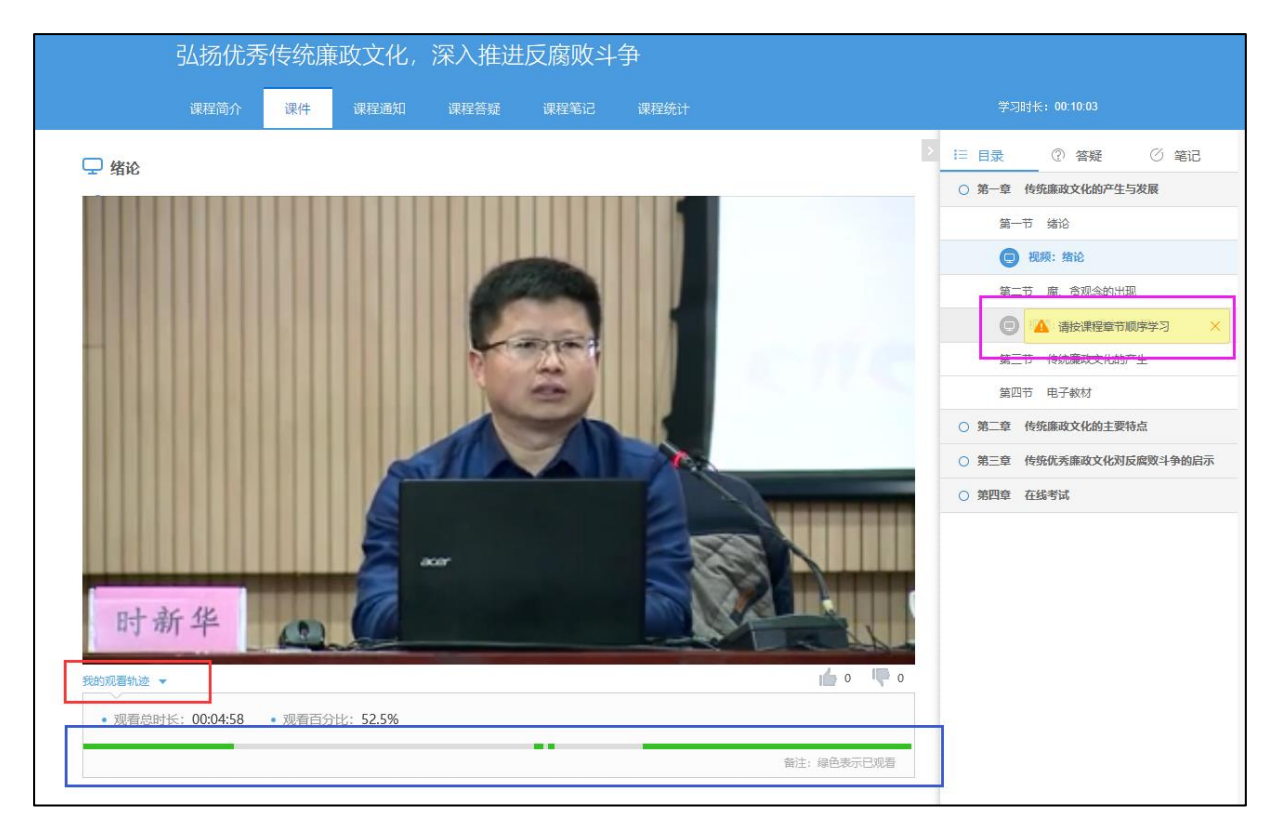

(2)观看时长超过10分钟的视频时,系统会不定时弹出即时问题,

如"是否继续学习?",选择"是",点击"提交"按钮,再点击"继续 学习"按钮,视频方能继续播放(如图 3.1.2)。

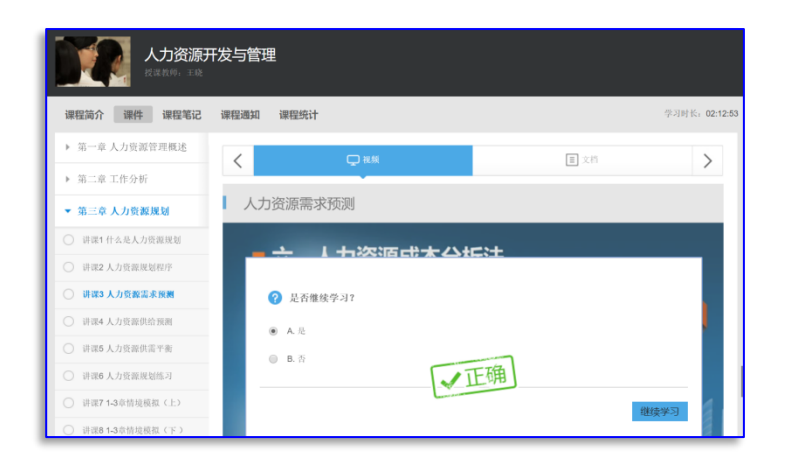

图 3.1.2 即时问答题

(3)当连续学习该门课程超过 30 分钟时,系统会出现一个弹出对话框,点击"确定",才可继续学习(如图 3.1.3)。

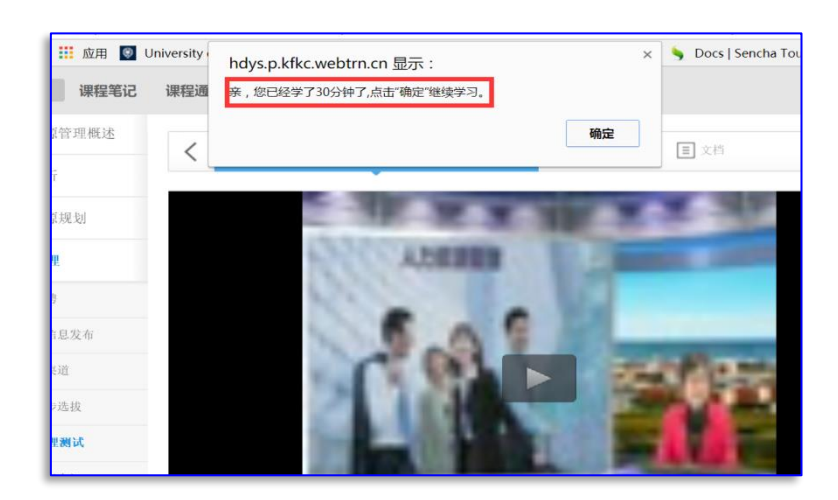

图 3.1.3 30 分钟弹出对话框

(4)所有课程除了视频学习资源,还提供了课程 PPT 及部分文档资料, 请各位学员务必进行浏览(PPT 及文档资料的学习也记录在课程考核成绩 中)。浏览 PPT 如图 3.1.4 所示。

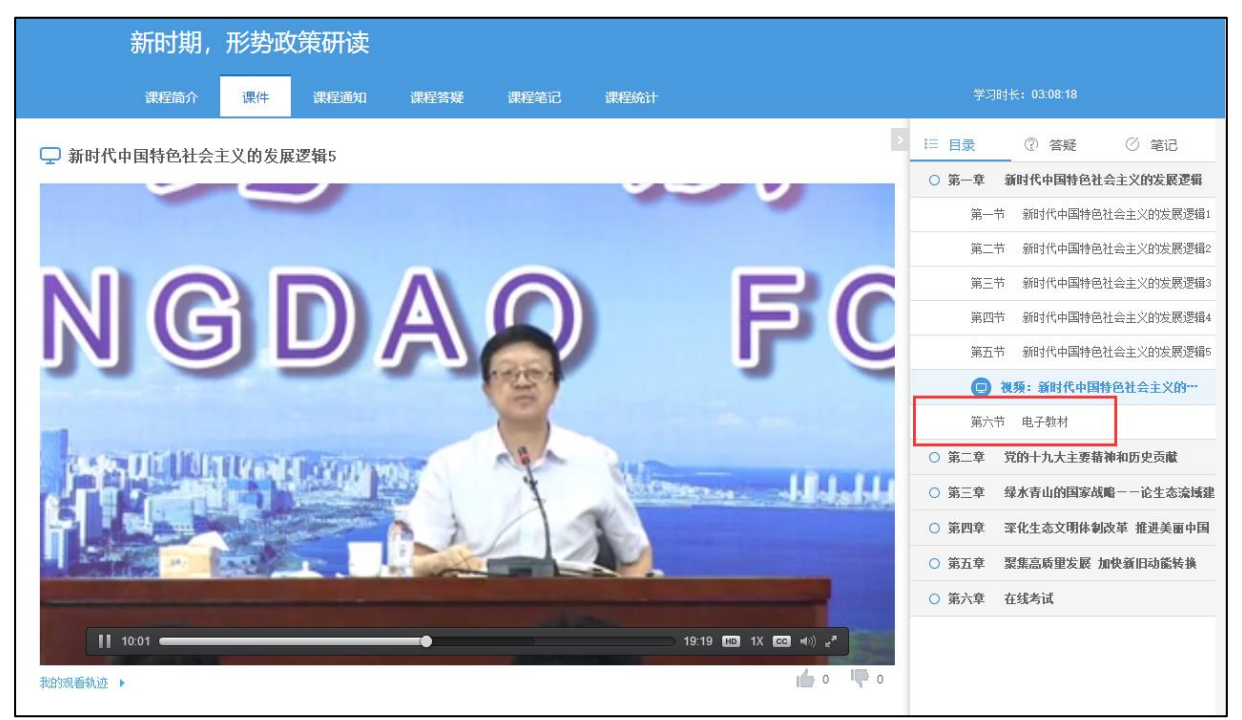

图 3.1.4 课程 PPT 学习

(5) 不仅仅可以通过电脑进行学习,用手机也可以学习(手机学习, 学习记录会同步到 PC 端)。

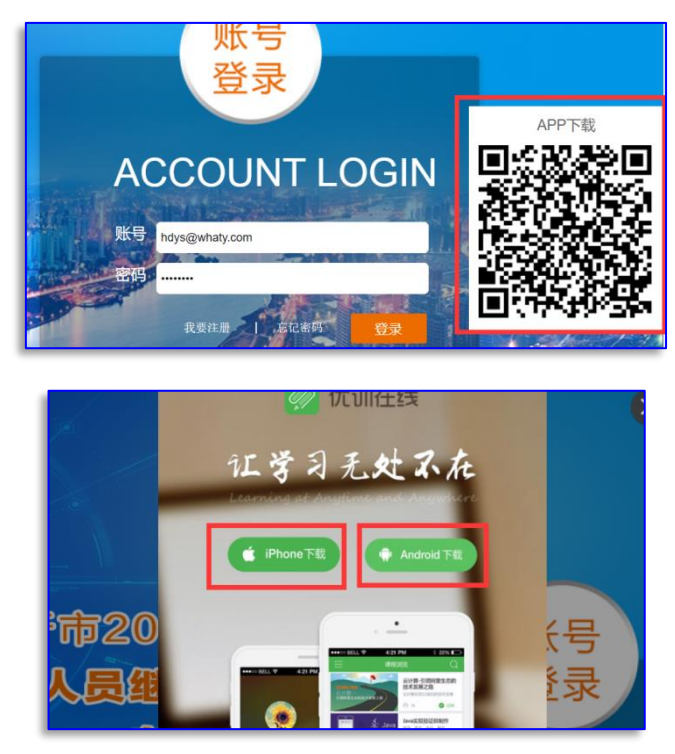

图 3.1.5 首页 APP 下载二维码

3. 学员在课程中还可以做笔记,查看课程中的通知,查看成绩和各种 分析统计数据。

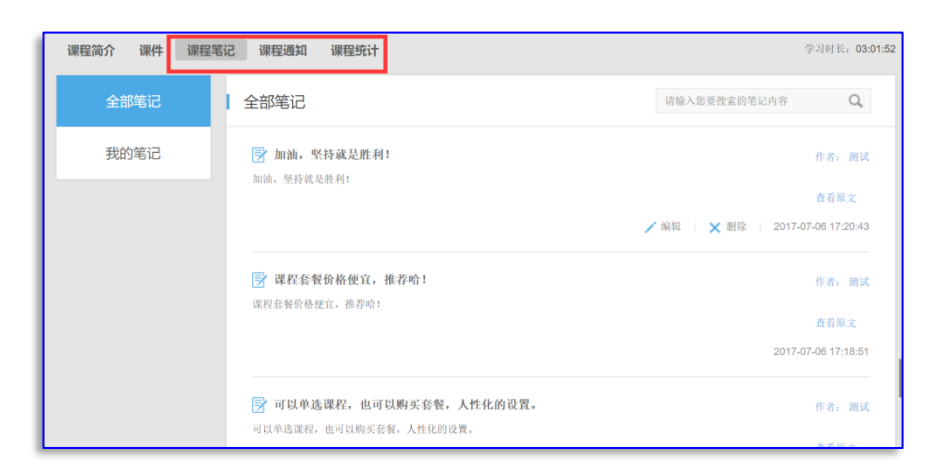

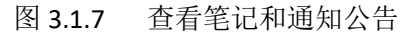

| 课程简介 课件 说 | <b>果程笔记</b> 课程通知 | 果程统计      |                      |       | 学习时长: 05:03:10          |
|-----------|------------------|-----------|----------------------|-------|-------------------------|
| 课程学习总成绩   |                  |           |                      |       |                         |
| 我的成绩      |                  | 64.4      |                      | 优秀学员榜 |                         |
| 0 10 20   | 差<br>30 40 50    | 60 70 80  | 良 / 优<br>90 100      | 1     | 石小明<br>课程成绩 64.4        |
|           | 石小峭,您的成绩超过了      | 100.0%的同学 |                      | 2     | <b>测试1</b><br>课程成绩 25.6 |
| 成绩详情      |                  |           |                      | ۹ 🌏   | chenquan<br>课程成绩 11.3   |
| • 作业成绩:0分 |                  | 学习时行(占总成  | 夭成绩:10.0<br>绩15.53%) | S     | <b>测试6</b><br>课程成绩 2.6  |

图 3.1.7 查看课程总成绩等信息

(二) 在线考试

(1)课程的最后两个章节是资料下载和课程考试章节,打开课程考试章节,点击"去考试"按钮就能进入考试。

【备注】每门课程有 3 次考试机会,试卷满分是 100 分,成绩超过 60 分即为该课程考试合格。3 次考试的最高成绩为课程考试成绩。

| 企业安全又<br>授课物师:张新梅                                      | 文化建设                     |                                |                |
|--------------------------------------------------------|--------------------------|--------------------------------|----------------|
| 课程简介课件课程笔记                                             | 课程通知 课程统计                |                                | 学习时长: 00:08:19 |
| <ul> <li>▶ 第一章 企业安全文化建设</li> <li>▲ 第一章 这地工業</li> </ul> | <                        | 日本社                            | >              |
| <ul> <li>第二章 (第十下報)</li> <li>▼ 第三章 课程考试</li> </ul>     | 企业安全文化建                  | 建设                             |                |
| 讲课1 课程考试                                               | <ul> <li>考试时间</li> </ul> | 2017年07月12日 - 12月31日           |                |
|                                                        | • 考试时长                   | 60分钟                           |                |
|                                                        | • 总 分                    | 100分                           |                |
|                                                        | • 可考次数                   | 3次                             |                |
|                                                        | • 题目构成                   | 单项选择题 5题, 共50分<br>判断题 5题, 共50分 |                |
|                                                        |                          | 去考试                            |                |

图 3.1.7 查看课程考试

(2)进入课程考试,所有考试试题的题型均为客观题,即单选题、多选题或判断题。课程考试页面,左侧为导航,右侧为试题。左侧导航列表出本次考试包含几种题型,有多少题目。点击题目序号可快速找到该题; 有背景颜色的序号代表该题目已做。考试页面左上角是本次试卷作答还剩时间。试卷作答完毕请点击页面右上角的"交卷"按钮。

| 石小明                         | 企业安全文化建设<br>图9:1999                                                                 | 交卷                             |
|-----------------------------|-------------------------------------------------------------------------------------|--------------------------------|
| 考试科目: 企业安全文化<br>考试时长: 60分钟  | = 判断題                                                                               |                                |
| 剩余时间: 0小时57分10秒<br>金石标曲2分钟7 | <ul> <li>6、安全文化是关于安全的理念体系和行为习惯。()(10分)</li> <li>⑥ 正确</li> </ul>                     |                                |
| ◎ 答题卡 ◎                     | <ul> <li>○ 错误</li> </ul>                                                            |                                |
| 单项选择题                       | 7、企业安全文化建设重在强制。 ( )(10分)                                                            |                                |
| 1234                        | ○ EM                                                                                |                                |
| 尹断题                         | <ul> <li>○ 100×</li> <li>8、安全文化遵设的过程就是让安全行为规范和程序成为员工内化的行为准则的过程。 ( )(10分)</li> </ul> | 35% † 0.8% C                   |
| 6 7 8 9                     | • EM                                                                                |                                |
|                             | □ inix<br>                                                                          |                                |
|                             | ○ 正确                                                                                | 1                              |
|                             |                                                                                     |                                |
|                             | 10、又化体现体数间在展刊17月3-7预用1个运用。 ( )(10分)<br>○ 正領                                         |                                |
|                             | ○ 错误                                                                                |                                |
|                             | 展-1.*                                                                               | 请注意:本场考试不允许中途退出<br>退出后系统将会自动交卷 |

图 3.1.8 课程考试页面

**注意**:如果学员在答题过程中误将考试页面关闭,请及时返回课程页 面继续答题。如果学员没有提交试卷并将课程页面关闭,系统会判断为交 卷,并给出本次考试成绩。

### (三) 成绩组成

课程考核成绩由"课程考试成绩"、"学习资源完成率"两部分组成。 要求学员必须把所有的学习资源(包括视频及相关 PPT 文档资料)都需要 看完,并且课程考试成绩在 60 分以上,才视为该课程考核合格。